# LanSchool – handreiking voor de docent

LanSchool kan worden opgestart door te (dubbel-)klikken op het icoon in de system-tray onderin het scherm. Daarmee opent u het scherm met de LanSchool Teacher console.

Als leerkracht/docent zult u bij het gebruik van LanSchool vooral te maken hebben met de werkbalk die in de console is opgenomen. Deze balk met pictogrammen wordt op de achterzijde van dit blad verder toegelicht. Boven de werkbalk staat een vijftal knoppen waarmee u tal van instellingen kunt regelen. Gedetailleerde informatie daarover vindt u in de Engelse gebruikersgids. De meeste instellingen spreken overigens voor zich.

# 🕹 lanschool

- Open LanSchool Console...
- Show Teacher's Screen Stop Showing Teacher's Screen
- 🔶 Draw On Screen
- Blank All Screens Unblank All Screens
- Limit Web Stop Web Limiting
- Limit Applications Stop Application Limiting
- 🏟 Preferences...

Naast deze werkbalk en het console is er ook nog het eenvoudiger LanSchool menu. In het menu zijn enkele hoofdfuncties opgenomen.

U krijgt dit menu in beeld als u rechts klikt op het icoontje in de systemtray. U kunt van daaruit ook weer de console met de werkbalk openen. In de praktijk zult u vaak het menu overslaan en rechtstreeks naar de console gaan.

Als u pictogrammen van leerlingen

selecteert, gebruik dan Ctrl/Cmd-A om in een keer alle computers te selecteren. Of kies – terwijl de control knop is ingedrukt – een aantal specifieke computers.

### Hoe kiest u het kanaalnummer waarop u werkt (Channel)?

Klik in de LanSchool Teacher Console bovenin op Administer en selecteer Preferences. Klik op het tabblad Network. Vul in het vak Teacher Channel het kanaalnummer in en klik op OK.

# Hoe zet ik een klassenlijst op (Class List)?

Klik in de LanSchool Teacher Console op Administer. Kies One to One en selecteer daaronder vervolgens Manage Class List. Vanuit het scherm Manage Class Lists: Klik op Browse for Student(s). Vink de leerlingen uit uw klas aan. Klik op Add. Klik op Save. Vul de naam van uw klas in (Klas 1A, Klas 4C). Selecteer waar het bestand moet worden opgeslagen. Klik op Save. Klik op Add.

# Hoe laad ik een klassenlijst (Class List)?

Vanuit de LanSchool Teacher Console: klik op Administer en ga met de muis naar One to One, selecteer daar Load Class List. Vind en selecteer de klassenlijst. Klik op Open. Let op: Zodra u een klassenlijst heeft ingeladen, wordt er in het One to One menu een geschiedenis van klassenlijsten onderaan het menu weergegeven.

# Hoe meld ik de huidige klas af?

In de LanSchool Teacher Console: klik op Administer en kies voor One to One, selecteer DismissCurrentClass.

# Hoe pas ik een klassenlijst aan?

In de LanSchool Teacher Console: klik op Administer en ga naar One to One, selecteer ManageClass Lists. Vanuit het scherm Manage Class List: klik op Open. Zoek de opgeslagen klassenlijst en klik op Open. Om een leerling toe te voegen klik op Browse for Student(s). Om een leerling te verwijderen, klik eerst op de naam van de leerling en daarna op RemoveStudent(s). Klik op Save. Klik op Close Show

Teacher

0

Show

Student

 $\checkmark$ 

ъU

Vote Testing

Co-Browse

Internet

#### **Show Teacher**

Œ

Tutorials

Toont het docentenscherm aan leerlingen. Klik op de pijl naast Show en selecteer hoe u het scherm wilt tonen. Full screen schakelt de besturing door de leerling uit. Bij Windowed (Venster) kan de leerling blijven werken op de eigen computer. Show Teacher beëindigen: Klik op het LanSchool Icoon in de taakbalk of klik op de pijl naast Show en selecteer Stop Showing Teacher's Screen.

#### **Show Student**

Toont het scherm van een leerling. De leerling kan zelf de computer blijven bedienen. Klik op Show Student om deze functie in/uit te schakelen.

#### Vote

Laat leerlingen actief meedoen met de les door korte vragen (Ja/Nee of Meerkeuze) te stellen en zie meteen ook de reacties. Vragen maken: Klik op Vote. Vul de vraag in bij het deel Question. Selecteer het type vraag. Klik op Send / Save. Vragen laden: Klik op Load.

#### Testing

Neemt een toets af met max. 100 vragen en exporteert desgewenst de resultaten. Toets maken: Klik op de pijl naast Testing en klik op Create Test. Kies New Test en vul de naam van de toets in. Vul de eerste vraag in en kies het goede antwoord. Klik op Save om de toets te bewaren. Toets afnemen Selecteer de leerlingen en klik op de pijl naast Testing en klik op Ask Students to Take Test en vervolgens op Load. Kies de toets en stel deze in (tijdsduur, wel/niet willekeurig, enz...). Klik vervolgens op Start om de toets te starten.

#### Run

0

Snapshot Message

Î

A

Run

View All

Voer via deze optie een programma of website uit op een of meerdere leerlingencomputers. Om gebruik te maken van deze optie, klik op de knop Run. Zoek naar het programma of vul het webadres in. Klik op OK.

Blank

Limit Web

Limit Apps

Speak

#### Control

Neem de computer van een leerling over. Selecteer een leerling en klik op het pijltje naast Control. Selecteer Remote Control om de computer over te nemen of View Only om mee te kijken.

#### View All

Bekijk alle leerlingencomputers via thumbnails. Er zijn vier mogelijkheden. Kies eventueel voor de optie "Best passend". Om de weergave aan te passen: klik op de pijl naast View All. Selecteer de gewenste indeling.

#### Snapshot

Klik op Snapshot om een schermafdruk van een leerlingenscherm te maken.

#### Message

Verstuur een bericht naar een leerling. Selecteer de leerling(en) en klik op de pijl naast Message. Kies Send Message om het bericht naar de leerling(en) te versturen. Kies voor Chat om een chat met een leerling te beginnen.

#### Speak

Geef een gesproken boodschap door via LanSchool.

#### **Blank Screen**

Wis alle leerlingenschermen en blokkeer de besturing van de computer. Klik op BlankScreen om deze functie in/uit te schakelen. Er kan een eigen tekst op de schermen worden getoond.

#### Limit Web

- ()

Clear

Show Video

Limit Print Limit Drives Mute

Limiteer of blokkeer het gebruik van internet. Klik op de pijl naast Limit Web en selecteer Configure Web Limiting. Selecteer de optie Block All, Allowed Web Sites, of Blocked Web Sites. Schakel de web-beperking in/uit door op de knop Limit Web te klikken.

=,

Class List

Files

Shutdown

#### Limit Apps

Limiteer of blokkeer het gebruik van programma's. Klik op de pijl naast Limit Apps en selecteer Configure Application Limiting. Selecteer de optie voor geblokkeerde applicatie of toegestane applicatie. De naam van de applicatie moet volledig worden ingevuld. Om de applicatie-limitering in/ uit te schakelen klik op de knop Limit Apps.

#### Limit Print en Limit Drives

Schakel het printen in/uit m.b.v. de knop Limit Print. Beperkt het gebruik van USB-sticks. m.b.h. Limit Drives.

#### Mute

Zet in een keer het geluid van alle leerlingencomputers aan/uit door op de knop Mute te klikken.

#### **Clear desktops**

Maak het bureaublad van de leerling schoon.

#### Show video

Laat een video zien.

#### Files

Verstuur/ontvang bestanden van leerlingen. Om een bestand te versturen klikt u op de pijl naast Files en selecteert u Send Files. Zoek naar het bestand door op de Browse knop te klikken. Klik daarna op Send Now en vervolgens op Finished. Om een bestand op te halen klikt u op Collect Files. Vul de bestandsnaam in en klik op Collect Files. Klik op Finished.